# Продажа товаров в комиссионной торговле (позиция комитента)

Дата публикации 04.07.2023 Использован релиз 3.0.137

#### Пример

Организация ООО "Торговый Дом" (комитент) передала ООО "ОптТоргМаш" (комиссионер) товары на реализацию - "Ламинат" 100 упаковок по цене 2 400,00 руб. за упаковку на общую сумму 240 000,00 руб. (в т.ч. НДС 20% в сумме 40 000,00 руб.). Себестоимость переданных на реализацию товаров составляет 100 000,00 рублей. Комиссионер реализовал всю партию товара от своего имени, но за счет комитента. По условиям договора комиссионное вознаграждение составляет 10% от суммы реализации товаров, выручка перечисляется комитенту за минусом удержанного комиссионного вознаграждения. После удержания комиссионного вознаграждения денежные средства зачислены на расчетный счет комитента в сумме 216 000,00 руб.

| Nº  | Дата        | Операция                                                       | Дт      | Кт      | Сумма      | Документ 1С<br>🐏 * Создать на основании                             | Пакет документов                         |
|-----|-------------|----------------------------------------------------------------|---------|---------|------------|---------------------------------------------------------------------|------------------------------------------|
| 1   | Настройка п | рограммы                                                       |         |         |            |                                                                     |                                          |
| 1.1 |             | Настройка функциональности программы                           |         |         |            | Форма "Функциональность программы"                                  |                                          |
| 2   | Передача то | варов комиссионеру                                             |         |         |            |                                                                     |                                          |
| 2.1 | 24.05.2023  | Переданы товары комиссионеру для продажи                       | 45.01   | 41.01   | 100 000,00 | Реализация (акт, накладная, УПД)                                    | 🕈 Товарная накладная                     |
| 3   | Отчет комис | сионера за проданный товар                                     |         |         |            |                                                                     |                                          |
| 3.1 | 15.06.2023  | Списана себестоимость реализованных через комиссионера товаров | 90.02.1 | 45.01   | 100 000,00 | Отчет комиссионера (агента) о продажах                              | 🖊 Отчет комиссионера (агента) о продажах |
| 3.2 | 15.06.2023  | Удержано из выручки комиссионное вознаграждение                | 60.01   | 76.09   | 24 000,00  |                                                                     |                                          |
| 3.3 | 15.06.2023  | Признана выручка за реализованные через комиссионера товары    | 76.09   | 90.01.1 | 240 000,00 |                                                                     | фактурах на отгрузку                     |
| 3.4 | 15.06.2023  | Учтено в расходах комиссионное вознаграждение                  | 44.01   | 60.01   | 20 000,00  |                                                                     |                                          |
| 3.5 | 15.06.2023  | Начислен НДС с реализации                                      | 90.03   | 68.02   | 40 000,00  |                                                                     | 🖊 Отчет комиссионера (агента) о продажах |
| 3.6 | 15.06.2023  | Учтен НДС к вычету по комиссионному вознаграждению             | 19.04   | 60.01   | 4 000,00   |                                                                     |                                          |
| 4   | Регистрация | а счета-фактуры от комиссионера                                |         |         |            |                                                                     |                                          |
| 4.1 | 15.06.2023  | Принят к вычету НДС с комиссионного вознаграждения             | 68.02   | 19.04   | 4 000,00   | Счет-фактура полученный<br>• Отчет комиссионера (агента) о продажах | 븆 Счет-фактура                           |
| 5   | Поступлени  | е денежных средств от комиссионера                             |         |         |            |                                                                     |                                          |
| 5.1 | 16.06.2023  | Получена оплата от комиссионера за реализованный товар         | 51      | 76.09   | 216 000,00 | Поступление на расчетный счет                                       | Банковская выписка                       |

### 1. Настройка программы

1.1 Настройка функциональности программы

Для учета реализации товаров, принятых на комиссию проверьте что в программе установлена функциональность Полная или Выборочная, с установкой следующих параметров (рис. 1):

• Раздел: Главное - Функциональность

• На закладка Комиссионная Торговля должен быть установлен флажок Продажа товаров или услуг через комиссионеров (агентов).

Рис. 1

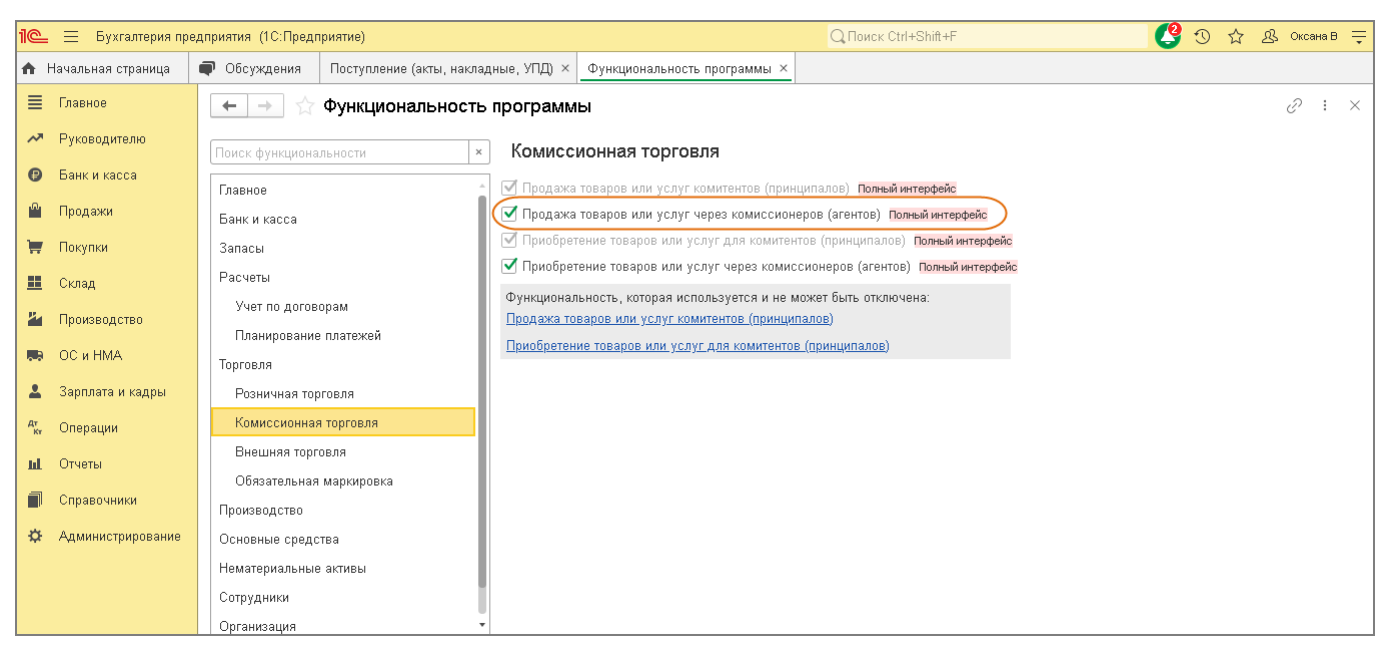

## 2. Передача товаров комиссионеру

1.1 Переданы товары комиссионеру для продажи

Документ "Реализация (акт, накладная, УПД)" (рис. 2):

#### • Раздел: Продажи - Реализация (акты, накладные, УПД).

- Кнопка Реализация. Вид операции документа Передача на реализацию.
- В поле Контрагент выберите комиссионера из справочника "Контрагенты".
- В поле Договор выберите договор с комиссионером с видом "С комиссионером (агентом) на продажу" (в договоре выберите способ расчета и процент комиссионного вознаграждения (рис. 3)).
- В поле Склад выберите склад, с которого отгружается товар (если учет в программа ведется по складам).
- В табличной части документа на закладке Товары выберите переданные на реализацию товары и укажите их количество, цену, ставку НДС. Счет-фактура на передачу не требуется.
- Для вывода вывода печатной формы накладной (TOPF-12) используйте кнопку Печать.
- Кнопка Провести

Рис. 2

| 1©       | 😑 📃 Бухгалтерия пре | дприятия (1С:Пред | дприятие)          |                     |          |                | (                  | Q Поиск Ctrl+Sł | iift+F      |                    | <b>C</b> 3     |                | Оксана В |
|----------|---------------------|-------------------|--------------------|---------------------|----------|----------------|--------------------|-----------------|-------------|--------------------|----------------|----------------|----------|
| ♠        | Начальная страница  | 🗬 Обсуждения      | Организации ×      | Отчеты комиссионер  | ов × Реа | ализация (акть | і, накладные, УПД) | × Реализаци     | я: Передача | на реализацию ОООО | )-000017 от 24 | 4.05.2023 14:0 | 0:00 ×   |
| ≡        | Главное             | + → ☆             | 7 Реализация       | : Передача на р     | еализац  | цию 0000-I     | 000017 от 24       | .05.2023 14     | 1:00:00     |                    | <i>ତ</i>       | 🖓 Обсуждени    | e : ×    |
| ~        | Руководителю        | Провести и за     | акрыть Запис       | ать Провести        | AT KT    | 🖻 Печать 👻     | Создать            | на основании 🕶  | 20          | 😻 Чек 🛛 🖶          | эдо -          | Eu             | le - ?   |
| e        | Банк и касса        | Номер:            | 0000-000017        | от: 24.05.2023 14:0 | 0:00     | ₽,             | Opr                | анизация: Торг  | овый Дом О  |                    |                | •              | Ŀ        |
|          | Продажи             | Контрагент:       | ООО "ОптToprMa     | ш"                  |          | * d            | Р <b>?</b> Скл     | ад: Осн         | овной склад |                    |                | v              | CP       |
|          | Покупки             | Договор:          | 1 от 24 05 2023    |                     |          | - t            |                    | ндс             | всумме      |                    |                |                |          |
| ==       | Склад               | Счет на оплату:   |                    |                     |          |                | Лобавить           | 242             |             |                    |                |                |          |
| 24       | Производство        | Товары (1)        | Возвратная тара    |                     |          |                | Accarate           |                 |             |                    |                |                |          |
|          | ОС и НМА            | Полобрать и п     | поверить товары из | натурального меха   |          |                |                    |                 |             |                    |                |                |          |
| -        | Зарплата и кадры    | Побарить          | Заполнить          | Полбор              | n. 🔺     | <b>_</b>       | 13                 |                 |             |                    |                |                | Euro -   |
| Дт<br>Кт | Операции            | Добавитв          | Janoninina -       | Измени              |          | ···            | -                  |                 |             | -                  |                |                | сще т    |
| ш        | Отчеты              | N Homer           | нклатура 🌆         | Количество          |          | Цена           | Сумма              | % ндс           | ндс         | Bcero              | Счет учета     | Счет перед     | ачи      |
|          | Справочники         | Г Ламин           | нат                | 100,000             | ШТ       | 2 400,00       | 240 000,00         | 20%             | 40 000,00   | 240 000,00         | 41.01          | 45.01          |          |
| ø        | Администрирование   |                   |                    |                     |          |                |                    |                 |             |                    |                |                |          |
|          |                     |                   |                    |                     |          |                |                    |                 |             |                    |                |                |          |
|          |                     |                   |                    |                     |          |                |                    |                 |             |                    |                |                |          |
|          |                     |                   |                    |                     |          |                |                    |                 |             |                    |                |                |          |

Рис. 3

| 1@       | - | 📃 Бухгалтерия пре,       | редприятия (1С:Предприятие) 🛛 🖓 🗇 🏠                                                                                                    | <u> ഏ</u> Оксана В | • |
|----------|---|--------------------------|----------------------------------------------------------------------------------------------------|--------------------|---|
| ♠        |   | Поступление (акт         | акты, накладные, УПД) × Реализация (акты, накладные, УПД) × Реализация: Передача на реализацию 0000-00017 от 24.05.2023 14:00:00 × 1 от 24.05.2023 (Договор) × |                    |   |
| ≣        | 1 | лавное                   | 🔶 🔿 Обсужд                                                                                                    | ение :             | × |
| ~        |   | <sup>о</sup> уководителю | Основное Документы Счета расчетов с контрагентами                                                                                                    |                    |   |
| Ø        | 1 | Банк и касса             | Записать и закрыть Записать 🖉 🖨 Печать -                                                                                                    | Еще - ?            | ] |
| L.       | 1 | Тродажи                  | Вид договора: С комиссионером (агентом) на продажу Организация: Торговый Дом ООО 🗗                                                                             |                    |   |
| ₩        |   | Токупки                  | Номер договора: 1 С4.05.2023 🛱 Контрагент: ООО "ОптТоргМаш" 🗗                                                                                                  |                    |   |
|          | 1 | Склад                    | Наименование: 1 от 24.05.2023 Договор подписан                                                                                                    |                    |   |
| 24       | 1 | Троизводство             | Комментарий: Договор закрыт ?                                                                                                    |                    |   |
|          |   | ОС и НМА                 | > Расчеты                                                                                                    |                    |   |
| 1        |   | Зарплата и кадры         | > НДС: Регистрировать счета-фактуры на аванс в порядке, соответствующем учетной политике                                                                       |                    |   |
| Дт<br>Кт | 1 | Операции                 | ✓ Комиссионное вознатраждение           Способ расчета:         Процент от суммы продажи ▼          Размер:         10,00 ■         %                          |                    |   |
| ш        |   | Отчеты                   | > Платежный аг Не рассчитывается                                                                                                    |                    |   |
|          |   | Справочники              | > Подписи Процент от разности сумм продажи и поступления                                                                                                    |                    |   |
| ø        | , | Администрирование        | <ul> <li>Обеспечения Процент от суммы продажи</li> <li>Дополнительные продажи</li> </ul>                                                                       |                    |   |
|          |   |                          | Eleinenin undelsingen                                                                                                    |                    |   |
|          |   |                          |                                                                                                    |                    |   |

# По кнопке 🕂 посмотрите результат проведения документа (рис. 4)

Рис. 4

Q Поиск Ctrl+Shift+F 🔮 🕚 🏠 🧟 Оксана В 킂 1 Бухгалтерия предприятия (1С:Предприятие) 🛧 🗊 Реализация (акты, накладные, УПД) × Реализация: Передача на реализацию 0000-000017 от 24.05.2023 14:00:00 × Движения документа: Реализация (акт, накладная, УПД) 0000-000017 от 24.05.2... × 🖛 🔳 Главное 👍 🚽 🏠 Движения документа: Реализация (акт, накладная, УПД) 0000-000017 от 24.05.2023 14:00:00 ∂ : × Руководителю Записать и закрыть С Обновить Еще - ? 😰 Банк и касса 🗌 Ручная корректировка (разрешает редактирование движений документа) 🗳 Продажи <sup>дт</sup> Бухгалтерский и налоговый учет (1) 👿 Покупки Еще 🕶 📕 Склад Сумма НУ Дт Дата Дебет Сумма НУ Кт Кредит Сумма Кол.: 🎽 Производство 24.05.2023 45.01 100,000 41.01 Кол. 100,000 100 000,00 100 000,00 100 000,00 Передача товаров на комиссию 1 ООО "ОптТоргМаш" Ламинат 🛤 ОС и НМА Ламинат < > 💄 Зарплата и кадры <sup>д</sup>т Операции ы. Отчеты

<--вернуться к таблице примера

# 3. Отчет комиссионера за проданный товар

3.1 Списана себестоимость реализованных через комиссионера товаров

3.2 Удержано из выручки комиссионное вознаграждение

3.3 Признана выручка за реализованные через комиссионера товары

3.4 Учтено в расходах комиссионное вознаграждение

3.5 Начислен НДС с реализации

3.6 Учтен НДС к вычету по комиссионному вознаграждению

Документ "Отчет комиссионера (агента) о продажах" (рис. 5 - 11):

Документ можно создать на основании документа "Реализация (акт, накладная, УПД)", которым товар был передан на реализацию комиссионеру.

#### • Раздел: Продажи - Реализация (акты, накладные, УПД).

• Выделите в списке документ, которым товар был передан на реализацию комиссионеру, по кнопке "Создать на основании" выберите тип документа Отчет комиссионера (агента) и затем вид операции документа (в примере - "Оптовые продажи"). Автоматически будет создан и заполнен новый документ Отчет комиссионера (агента).

• На закладке Главное (рис. 5):

- В полях **Документ №** и **от** укажите номер и дату утверждения отчета комиссионера.
- Проверьте, что в полях Контрагент и Договор выбраны комиссионер и договор с ним.
- В поле Способ расчета раздела "Комиссионное вознаграждение" проверьте (выберите) способ расчета вознаграждения и процент вознаграждения (поле заполняется автоматически, если способ и процент определены в договоре с комиссионером (рис. 3)).
- Проверьте Счет учета НДС и % НДС по вознаграждению комиссионера.
- В поле Счет затрат по вознаграждению проверьте (выберите) счет затрат по учету комиссионного вознаграждения, в полях ниже аналитику к нему.
- По ссылке в поле Расчеты откройте одноименную форму и в поле Счет расчетов за товары укажите счет 76.09 (рис. 6).

Рис. 5

| 1@       | 📃 Бухгалтерия пре, | дприятия (1С:Предприятие)                                                         | Q Поиск Ctrl+Shift+F                                                  | 🚭 🕚 🕁 🧟 Оксана В 🗏 |
|----------|--------------------|-----------------------------------------------------------------------------------|-----------------------------------------------------------------------|--------------------|
| A I      | Чачальная страница | Обсуждения Реализация (акты, накладные, УПД) × Отчет комиссионера                 | (агента) (создание) * ×                                               |                    |
| ≣        | Главное            | 🗲 🔶 🏠 Отчет комиссионера (агента) (создание) *                                    |                                                                       | 🖉 🛱 Обсуждение : 🗙 |
| ~        | Руководителю       | Провести и закрыть Записать Провести 🗛 🔒 Печать -                                 | Создать на основании • 🖹 🖉 🖶 ЭДО •                                    | Еще - ?            |
| Ø        | Банк и касса       | Павное Реализация (1) Возвлаты Ленежные спелства Лополнитель                      |                                                                       |                    |
| ŝ        | Продажи            |                                                                                   | Олганизация: Таргарый Ваш ООО                                         |                    |
| •        | Покупки            | Howen:                                                                            | организации.<br>Расчеты: за товары 62.01, 62.02, по вознаграждению 60 |                    |
|          | Склад              |                                                                                   |                                                                       |                    |
| ж.       | Производство       |                                                                                   |                                                                       |                    |
| ~3       | ОС и НМА           | Договор: 1 от 24.05.2023                                                          | 0                                                                     |                    |
| 1        | Зарплата и кадры   | 🗹 Выписывать счета-фактуры сводно                                                 |                                                                       |                    |
| Дт<br>Кт | Операции           | Счет-фактура реализация: <u>Выписано счетов-фактур - О, на сумму О руб, в том</u> | числе НДС О руб.                                                      |                    |
| ш        | Отчеты             | Всего реализация: 240 000,00 руб. НДС (в т.ч.):                                   | 40 000,00                                                             |                    |
|          | Справочники        | Счет-фактура возвраты: <u>Зарегистрировано счетов-фактур - О, на сумму О руб</u>  | <u>і, в том числе НДС 0 руб.</u>                                      |                    |
| ₽        | Администрирование  | Всего возвраты: 0,00 руб. НДС (в т.ч.):                                           | 0,00                                                                  |                    |
|          |                    | Комиссионное вознаграждение                                                       |                                                                       |                    |
|          |                    | Способ расчета: Процент от суммы продажи                                          | 🔹 🗹 Комиссионное вознаграждение удержано из выручки                   |                    |
|          |                    | % вознаграждения: 10,00 🗐                                                         | Счет затрат по вознаграждению: 44.01 🔹 🗗                              |                    |
|          |                    | Счет учета НДС: 19.04 + 🗗                                                         | Подразделение затрат: Основное подразделение                          | - L                |
|          |                    | % НДС: 20% -                                                                      | Статьи затрат: Услуги комиссионеров                                   | • C                |
|          |                    | Счет-фактура на вознаграждение номер: от                                          | арегистрировать                                                       |                    |
|          |                    | Всего: 24 000,00 руб. НДС (в т.ч.): 4                                             | 00,000                                                                |                    |
|          |                    | Комментарий:                                                                      | Ответственный: Оксана В                                               |                    |

| 1@       | . — Бухгалтерия пред | приятия (1С:Предприятие)                                                             | О.Поиск Сtrl+Shift+F ?? ☆ & Оксанав =                                     |
|----------|----------------------|--------------------------------------------------------------------------------------|---------------------------------------------------------------------------|
|          |                      |                                                                                      |                                                                           |
| =        | Главное              | <ul> <li>Сосулдении</li> <li>Организации и отела комиссионеров и</li> <li></li></ul> | ОО-000001 от 15.06.2023 15:00:00                                          |
| ~        | Руководителю         | Провести и закрыть Записать Провести Ат                                              | 🔒 Печать - Создать на основании - 🖹 🖉 🗟 ЭДО - Еще - ?                     |
| Ð        | Банк и касса         |                                                                                      |                                                                           |
| •        | Продажи              | Документ №: 1 от: 15.06.2023                                                         | дополительно<br>Организация: Торговый Лом ООО • P                         |
| ₩        | Покупки              | Номер: 0000-000001 от: 15.06.2023 15:00:00                                           | Расчеты: за товары 62.01, 62.02, по вознаграждению 60.01, 60.02           |
| ==       | Склад                | Контрагент: 000 "ОптТоргМаш"                                                         | - в ? <u>НДС в сумме</u>                                                  |
| 24       | Производство         | Логовор: 1 от 24.05.2023                                                             |                                                                           |
|          | ОС и НМА             | Товары и услуги                                                                      |                                                                           |
| 1        | Зарплата и кадры     | 🗹 Выписывать счета-фактуры сводно                                                    | Счет расчетов за товары:                                                  |
| Дт<br>Кт | Операции             | Счет-фактура реализация: Выписано счетов-фактур - 1, на суми                         | Счет расчетов по авансам полученным: 62.02 + @ Счет расчетов по 60.02 + @ |
| ш        | Отчеты               | Всего реализация: 240 000,00 руб. НДС                                                | авансам выданным:                                                         |
|          | Справочники          | Счет-фактура возвраты: <u>Зарегистрировано счетов-фактур - О</u>                     | Добавить 🛊 🖡                                                              |
| ⇔        | Администрирование    | Всего возвраты: 0,00 руб. НДС                                                        | Документ аванса Сумма зачета                                              |
|          |                      | Комиссионное вознаграждение                                                          |                                                                           |
|          |                      | Способ расчета: Процент от суммы продажи                                             |                                                                           |
|          |                      | % вознаграждения: 10,00 🗐                                                            |                                                                           |
|          |                      |                                                                                      |                                                                           |
|          |                      |                                                                                      |                                                                           |
|          |                      |                                                                                      |                                                                           |
|          |                      |                                                                                      |                                                                           |
|          |                      |                                                                                      | Отмена                                                                    |

#### • На закладке Реализация (рис. 7):

- В верхней табличной части в колонке **Покупатель** выберите контрагента, которому комиссионер реализовал товары. Если комиссионер выставил счет-фактуру покупателю, то установите флажок в колонке **Счет-фактура** и укажите в соответствующих колонках его номер и дату. При проведении документа автоматически будет создан документ **Счет-фактура выданный** с теми же показателями, что и в счете-фактуре комиссионера, перевыставленный счет-фактуру комитент должен передать комиссионеру (см. рис. 8). Перевыставленный комиссионеру счет-фактура автоматически отражается в книге продаж (раздел **Отчеты - Книга продаж**) (рис. 9).
- В нижней табличной части в колонке Номенклатура проверьте (выберите) товары, которые комиссионер указал в отчете, и данные по ним в остальных колонках (цену, ставку НДС, счета учета и др.). В случае необходимости, можно добавить дополнительные колонки "Код", "Артикул" и др. Для этого щелкните по кнопке "Еще" в правом верхнем углу документа, выберите "Изменить форму списка" и отметьте флажками поля, которые нужно отобразить.
- В колонках Сумма вознаграждения и НДС вознаграждения проверьте сумму комиссионного вознаграждения (устанавливается автоматически по данным из договора). Сумму вознаграждения можно изменить, при этом НДС будет изменен автоматически.

| 1@       | 🕳 📃 Бухгалтерия пре,                                                                                                    | едпр | иятия (1С:Предп               | риятие)                                        |                |                           |                                           |                   | C                | Д Поисі | Ctrl+Shift     | +F                        |                  |               | 😗 🕚 t                  | 7 <u>&amp;</u> (      | Эксана В 📮 |
|----------|----------------------------------------------------------------------------------------------------|------|-------------------------------|------------------------------------------------|----------------|---------------------------|-------------------------------------------|-------------------|------------------|---------|----------------|---------------------------|------------------|---------------|------------------------|-----------------------|------------|
| ♠        | Начальная страница                                                                                                    | P    | Обсуждения                    | Организации × Отчеты ко                        | омиссионе      | еров × Отчет              | комисси                                   | онера (агент      | a) 0000-00       | ЮОО1 от | 15.06.2023     | 8 15:00:00 *              | ×                |               |                        |                       |            |
| ≡        | Главное                                                                                                    |      | ← → ☆                         | Отчет комиссионера                             | а (агент       | та) 0000-00               | 00001                                     | от 15.06          | .2023 1          | 15:00   | :00 *          |                           |                  |               | <i>∂</i> ⊋ 06          | уждение               | : ×        |
| ~        | Руководителю                                                                                                    |      | Пловести и зак                | авить Записать Г                               | Іповести       | AT 🔒                      | Печать 🔻                                  | Созла             | ть на осн        | овании  | • 問            | 6 7                       | эло 🗸            |               |                        | Eure                  | 2          |
| Ø        | Банк и касса                                                                                                    |      |                               |                                                |                |                           |                                           | 00040             |                  | obumm   |                |                           | одо -            |               |                        | L LL                  |            |
| ۵        | Продажи                                                                                                    |      | Поборит                       | Заполнит -                                     | nextrate e     | редства доп               | on an an an an an an an an an an an an an |                   |                  |         |                |                           |                  |               |                        |                       | Euro -     |
| 1        | Покупки                                                                                                    |      | Добавить                      |                                                | -              |                           | 1100                                      |                   | Q                |         |                |                           |                  |               | D                      |                       | сще •      |
|          | Склад                                                                                                    |      | IN TIOK)                      | упатель                                        |                | ocero                     | пдс                                       |                   | счет-фан         | ктура   | Номер          | ыи от комис               | сионера<br>Лата  |               | эыставленный ко        | миссионе              | ру         |
| 2        | Производство                                                                                                    |      | 1 000                         | ) "Свет"                                       |                | 240 000,00                | )                                         | 40 000,00         | ✓                |         | 4              |                           | 31.05.2023       | <u> </u>      | Создается при з        | <u>аписи до</u> .     |            |
|          | ОС и НМА                                                                                                    |      |                               |                                                |                |                           |                                           |                   |                  |         |                |                           |                  |               |                        |                       |            |
| 1        | Зарплата и кадры                                                                                                    |      | Товары Услу                   | үги                                            |                |                           |                                           |                   |                  |         |                |                           |                  |               |                        |                       |            |
| Дт<br>Кт | Операции                                                                                                    |      | Добавить                      | Подбор 🛧 🕹                                     | <b>h</b>       |                           |                                           |                   |                  |         |                |                           |                  |               |                        | E                     | ще т       |
| ш        | Отчеты                                                                                                    |      | N Ho                          | менклатура                                     | Колич          | чество                    |                                           | Цена              |                  | Сумма   |                | Цена пере                 | дачи             | Сумма         | передачи               | % НД(                 |            |
|          | Справочники                                                                                                    |      | 1 Ла                          | аминат                                         |                | 100,000 u                 | т                                         | 2                 | 400,00           | 2       | 40 000,00      |                           | 2 400,00         | - ,           | 240 000,00             | ) 20%                 |            |
| ₽        | Администрирование                                                                                                    |      |                               |                                                |                |                           |                                           |                   |                  |         |                |                           |                  |               |                        |                       |            |
| 1©       | 느 📃 Бухгалтерия пре                                                                                                    | едп  | оиятия (1С:Предг              | приятие)                                       |                |                           |                                           |                   |                  | Q Поис  | к Ctrl+Shifl   | :+F                       |                  |               | Продолжение            | &                     | Оксана В   |
| A        | Начальная страница                                                                                                    | •    | Обсуждения                    | Организации × Отчеты к                         | омиссион       | еров × Отче               | т комисси                                 | ионера (аген      | ra) 0000-01      | 00001 c | т 15.06.202    | 3 15:00:00                | ×                |               |                        |                       |            |
|          | Главное                                                                                                    |      | ← → ☆                         | Отчет комиссионер                              | а (аген        | та) 0000-0                | 00001                                     | от 15.06          | 6.2023           | 15:00   | 00:00          |                           |                  |               | P 🖓 🖓 08               | суждение              | e i ×      |
| ~        | <ul> <li>Руководителю</li> </ul>                                                                                               |      | Провести и за                 | крыть Записать                                 | Провести       | AT 🔒                      | Печать                                    | • Созд            | ать на осн       | новании | · 2            | 62                        | эдо -            |               |                        | Ещ                    | .e - ?     |
| G        | 🕽 Банк и касса                                                                                                    |      | Главное Реал                  | пизация (1) Возвраты Д                         | енежные с      | средства (1)              | Дополнит                                  | гельно            |                  |         |                |                           |                  |               |                        |                       |            |
| Ľ        | Продажи                                                                                                    |      | Добавить                      | Заполнить - 🛉 🕹                                |                |                           |                                           |                   |                  |         |                |                           |                  |               |                        | [                     | Еще -      |
| 1        | 🗸 Покупки                                                                                                    |      | ΝΠοκ                          | супатель                                       | 5              | Bcero                     | ндс                                       |                   | Счет-фа          | актура  | Получен        | ный от коми               | ссионера         |               | Выставленный к         | миссион               | epv        |
| =        | Склад                                                                                                    |      |                               | ,,,,,,,,,,,,,,,,,,,,,,,,,,,,,,,,,,,,,,,        |                |                           |                                           |                   | 0.01.40          |         | Номер          |                           | Дата             |               |                        |                       | - 14 )     |
| 2        | Производство                                                                                                    |      | 1 00                          | О "Свет"                                       |                | 240 000,0                 | 0                                         | 40 000,00         |                  |         | 4              |                           | 31.05.2023       | 3             | <u>6 от 31.05.2023</u> |                       |            |
|          | 🤋 ОС и НМА                                                                                                    |      |                               |                                                |                |                           |                                           |                   |                  |         |                |                           |                  |               |                        |                       |            |
| 2        | Зарплата и кадры                                                                                                    |      | Товары Усл                    | іуги                                           |                |                           |                                           |                   |                  |         |                |                           |                  |               |                        |                       |            |
| Дт<br>К  | . Операции                                                                                                    |      | Добавить                      | Подбор 🚹 🐥                                     | h              | <b>i</b>                  |                                           |                   |                  |         |                |                           |                  |               |                        | E                     | Ξще т      |
| ш        | L Отчеты                                                                                                    |      | N H                           | оменклатура                                    |                | % НДС                     | НДС                                       | Сумма             | вознагра         | ждения  | ндс            | вознаграж,                | цения С          | чет учета     | Счет доходов           | Субк                  | онто       |
| C        | Справочники                                                                                                    |      | 1 Л                           | аминат                                         | 00,0           | 20%                       | 40 000                                    | ,00               |                  | 24 000  | 00,00          | 4                         | 000,00 45        | 5.01          | 90.01.1                | Осно                  | вная н     |
|          | Администрирование                                                                                                    |      | инатиа. (10:Перел             |                                                |                |                           |                                           |                   |                  | Olley   | au Chill Phil  | A. E                      |                  |               |                        | ~ ~                   | Over P     |
|          | <ul> <li>Вухгалтерия пр</li> <li>Начальная страница</li> </ul>                                                                 | редг | риятия (то.пред<br>Обсуждения | Организации Х Отчеты                           | комиссион      | неров Х Отче              | т комисс                                  | ионера (аген      | ma) 0000-0       |         | от 15 06 20    | 23 15:00:00               | ×                |               | продолжение            | ы<br>М. 529<br>М. 529 | Оксана в   |
|          | Плавное                                                                                                    |      |                               |                                                | )a (are)       | нта) 0000-0               |                                           | OT 15 0           | \$ 2023          | 15.0    |                |                           |                  |               | 2 10                   | асужаени              | ie : 1     |
|          | -<br>• Руководителю                                                                                                    |      |                               |                                                |                |                           | 00001                                     |                   | 5.2020           | 10.0    |                |                           |                  |               | 6 4 0                  | леулдени              |            |
|          | Банк и касса                                                                                                    |      | Провести и за                 | акрыть Записать                                | Провести       |                           | Печать                                    | • Соз,            | цать на ос       | новани  | и • 립          | 0                         | эдо 🗸            |               |                        | Eu                    | 4e - ?     |
|          | Продежи                                                                                                    |      | Товары Ус.                    | луги                                           |                |                           |                                           |                   |                  |         |                |                           |                  |               |                        |                       |            |
|          |                                                                                                    |      | Добавить                      |                                                |                |                           |                                           |                   |                  |         |                |                           |                  |               |                        |                       | Еще 👻      |
| 2        | Покупки                                                                                                    |      |                               | Подвор 🚹 🔶                                     |                |                           |                                           |                   |                  |         |                |                           |                  |               |                        |                       |            |
|          | Покупки                                                                                                    |      | N H                           | Нодвор 🕈 🔶                                     | C              | чет учета Сч              | ет доходо                                 | ов Субко          | нто              |         | Сче            | ет НДС                    | Счет р           | расходов      | Страна пр              | оисхожде              | ения       |
|          | <ul> <li>Покупки</li> <li>Склад</li> <li>Произволостос</li> </ul>                                                              |      | N Н<br>1 Л                    | нодвор 👚 🔸<br>Номенклатура<br>Таминат          | C <sup>1</sup> | чет учета Счи<br>5.01 90. | ет доходо<br>01.1                         | ов Субко<br>Основ | нто<br>ная номе  | нклатур | Сче<br>на 90.1 | ет НДС<br>03              | Счет р           | расходов<br>1 | Страна пр              | оисхожде              | эния       |
|          | <ul> <li>Покупки</li> <li>Склад</li> <li>Производство</li> <li>ОС и НМА</li> </ul>                                             |      | N H                           | Подвор 🕈 🔶<br>Номенклатура<br>Паминат          | ) 45           | чет учета Счи<br>5.01 90. | ет доходо<br>01.1                         | ов Субко<br>Основ | нто<br>вная номе | нклатур | Сче<br>на 90.1 | ет НДС<br><mark>03</mark> | Счет р<br>90.02. | оасходов<br>1 | Страна пр              | оисхожде              | эния       |
|          | <ul> <li>Покупки</li> <li>Склад</li> <li>Производство</li> <li>ОС и НМА</li> <li>Зачаная</li> </ul>                            |      | N F                           | — Подбор — ♠ ◆<br>Номенклатура<br>Паминат      | ) 45           | чет учета Счи<br>5.01 90. | ет доходо<br>01.1                         | ов Субко<br>Основ | нто<br>аная номе | нклатур | Сче<br>на 90.1 | ет НДС<br><mark>03</mark> | Счет р<br>90.02. | оасходов<br>1 | Страна пр              | оисхожд               | эния       |
|          | <ul> <li>Покупки</li> <li>Склад</li> <li>Производство</li> <li>ОС и НМА</li> <li>Зарплата и кадры</li> </ul>                   |      | N H                           | — Подвор <b>↑ ◆</b><br>Номенклатура<br>Таминат | ) 45           | чет учета Счи<br>5.01 90. | ет доходо<br>01.1                         | ов Субка<br>Осное | нто<br>ная номе  | нклатур | Сче<br>на 90.1 | ет НДС<br>03              | Счет р<br>90.02. | оасходов<br>1 | Страна пр              | оисхожде              | эния       |
|          | <ul> <li>Покупки</li> <li>Склад</li> <li>Производство</li> <li>ОС и НМА</li> <li>Зарплата и кадры</li> <li>Операции</li> </ul> |      | N F                           | <u>Подбор</u><br>1оменклатура<br>Таминат       | ) 45           | чет учета Сч.<br>5.01 90. | ет доходо<br>01.1                         | Основ             | нто              | нклатур | Сче<br>на 90.1 | ат НДС<br>03              | Счет р<br>90.02. | расходов<br>1 | Страна пр              | оисхожда              | эния       |

| i@       | . =  | Бухгалтерия пре, | дприятия (1С:Предприятие)   | Q Поиск Ctrl+Shift+F                                                                                                  | <b>Ľ</b> | D 2   | 7 & (    | Оксана В 📮 |
|----------|------|------------------|-----------------------------|----------------------------------------------------------------------------------------------------|----------|-------|----------|------------|
| ♠        | •    | Организации ×    | Отчеты комиссионеров × С    | тчет комиссионера (агента) 0000-000001 от 15.06.2023 15:00:00 × Счет-фактура выданный на реализацию 6 от 31.05.2023 * | ×        |       |          |            |
| ≡        | Глав | зное             | 🗲 → 🏫 Счет-ф                | актура выданный на реализацию 6 от 31.05.2023 *                                                                       | Ì        | Q 060 | суждение | • : ×      |
| ~        | Рук  | оводителю        | Записать и закрыть          | Записать 🦶 🔒 Печать - 😝 Создать на основании - 🖹 🖉 🚑 ЭЛО -                                                            |          |       | Em       | e • ?      |
| Ø        | Бан  | к и касса        | Счет-фактура №:             | 0000-0000006 or. 31.05.2023 21:00:00                                                                                  |          |       |          |            |
| n.       | Про  | дажи             | Организация:                | Торговый Дом ООО Г                                                                                                    |          |       |          |            |
| ₩        | Пок  | упки             | Контрагент:                 | 000 "Ceet" + P ? KIII 771539805                                                                                       |          |       |          |            |
| =        | Скл  | ад               | Локументы-основания         | Отчет комиссионера (агента) 0000-000001 от 15 05 2023 15:00:00 Изменить                                               |          |       |          |            |
| 24       | Про  | изводство        | Документы об отгрузке:      | < <u>Asto&gt;</u>                                                                                                    |          |       |          |            |
|          | ос   | и НМА            | Договор:                    | 3                                                                                                    |          |       |          |            |
| 2        | Зар  | плата и кадры    | Идентификатор госконтракта: |                                                                                                    |          |       |          |            |
| Дт<br>Кт | Опе  | рации            | Сумма:                      | 240 000,00 руб. НДС (в т.ч.): 40 000,00 из них по комиссии: 0,00 руб. НДС (в т.ч.):                                   |          | C     | ,00      |            |
| ш        | Отч  | еты              | Платежные документы         |                                                                                                    |          |       |          |            |
| ٦        | Спр  | авочники         | Добавить 🛧 🕹                |                                                                                                    |          |       |          | Еще 🕶      |
| ₽        | Адм  | инистрирование   | N Дата                      | Номер                                                                                                    |          |       |          |            |
|          |      |                  |                             |                                                                                                    |          |       |          |            |
|          |      |                  |                             |                                                                                                    |          |       |          |            |
|          |      |                  | Код вида операции:          | 01 Реализация товаров, работ, услуг и операции, приравненные к                                                        |          |       |          |            |
|          |      |                  | Составлен:                  | • На бумажном носителе ОВ злектронном виде                                                                            |          |       |          |            |
|          |      |                  | 🗹 Выставлен (передан контр  | рагенту): 15.06.2023 🗎                                                                                                |          |       |          |            |
|          |      |                  | Состояние ЭДО:              | <u>Не начат</u>                                                                                                    |          |       |          |            |
|          |      |                  | Руководитель:               | 🔹 🖉 Главный бухгалтер:                                                                                                |          |       |          | • @        |
|          |      |                  | Комментарий:                | Создан автоматически на основании документа отчет 🌒 Ответственный: Оксана В                                           |          |       |          | * (P       |

Рис. 9

| 10                    | — r                                            |                                                       |                                                                                          |                       | 7                                                                   |                                                                   |                                                                                    |                            |                       |                            |                            | 0.0                                                        | 7                                    |                                                                   |                                                                      |                       | <b>2</b> 1                                                                | ~ ~                                                                     |                             |
|-----------------------|------------------------------------------------|-------------------------------------------------------|------------------------------------------------------------------------------------------|-----------------------|---------------------------------------------------------------------|-------------------------------------------------------------------|------------------------------------------------------------------------------------|----------------------------|-----------------------|----------------------------|----------------------------|------------------------------------------------------------|--------------------------------------|-------------------------------------------------------------------|----------------------------------------------------------------------|-----------------------|---------------------------------------------------------------------------|-------------------------------------------------------------------------|-----------------------------|
|                       | = 0                                            | ухгал                                                 | ерия предпр                                                                              | иятия (тол            | предприя                                                            | гие)                                                              | 1                                                                                  |                            |                       |                            |                            | Q,                                                         | ТОИСК                                | ∠tri+Əniit+r                                                      |                                                                      |                       | <b>U</b> ()                                                               | W 25                                                                    | Оксана В 🛫                  |
| 🏫 Ha                  | чальна                                         | я стра                                                | ница 🗬                                                                                   | Обсужден              | ия Ор                                                               | оганизации ×                                                      | Отчеты                                                                             | комиссионеро               | ов × К                | нига продаж з              | а 2 квартал 2              | 2023 r. ×                                                  |                                      |                                                                   |                                                                      |                       |                                                                           |                                                                         |                             |
| ≣                     | +                                              | →                                                     | 😭 Кни                                                                                    | га прода              | ож за 2                                                             | квартал 2                                                         | 2023 г.                                                                            |                            |                       |                            |                            |                                                            |                                      |                                                                   |                                                                      |                       |                                                                           | ) 🛱 🕻                                                                   | ∂ : ×                       |
| ~                     |                                                |                                                       |                                                                                          | • • • •               |                                                                     | -                                                                 |                                                                                    |                            |                       |                            |                            |                                                            |                                      |                                                                   |                                                                      |                       |                                                                           |                                                                         |                             |
| A                     | Перио;                                         | i: 01.0                                               | 1.2023 🛗 -                                                                               | 30.06.2023            | <b>i</b>                                                            | Торговый Дом 000                                                  | )                                                                                  |                            | * C                   |                            |                            |                                                            |                                      |                                                                   |                                                                      |                       |                                                                           |                                                                         |                             |
| .0.                   | Сфор                                           | мирова                                                | ть Показать і                                                                            | настройки             | <b>ର୍</b> ସଂ                                                        | Печать 📙                                                          | Выгрузить                                                                          |                            |                       |                            |                            |                                                            |                                      |                                                                   |                                                                      |                       | Σ                                                                         | 0,00                                                                    | Еще -                       |
|                       | Пров                                           | ерка кон                                              | рагентов по данн                                                                         | ым ФНС выполн         | ена успешно                                                         | Подробнее о прове                                                 | рке                                                                                |                            |                       |                            |                            |                                                            |                                      |                                                                   |                                                                      |                       |                                                                           |                                                                         |                             |
|                       |                                                |                                                       |                                                                                          |                       |                                                                     |                                                                   |                                                                                    |                            |                       |                            |                            |                                                            |                                      |                                                                   | 1/11/17.4                                                            | BOORNY                |                                                                           |                                                                         |                             |
|                       |                                                |                                                       |                                                                                          |                       |                                                                     |                                                                   |                                                                                    |                            |                       |                            |                            |                                                            |                                      |                                                                   | КНИГА                                                                | продаж                |                                                                           |                                                                         |                             |
| 24                    | Иденти<br>налого                               | гец<br>фикацио<br>плательв                            | нный номер и код<br>цика-продавца                                                        | лричины постан        | овки на учет                                                        |                                                                   | 7714                                                                               | 5309054/771501001          |                       |                            |                            |                                                            |                                      |                                                                   |                                                                      |                       |                                                                           |                                                                         |                             |
| <b>199</b>            | Прода                                          | а за пер                                              | иод с01.04.2                                                                             | 023 no _              | 30.06.2023                                                          | 3                                                                 | <u></u>                                                                            | 00000-0111001001           |                       |                            |                            |                                                            |                                      |                                                                   |                                                                      |                       |                                                                           |                                                                         |                             |
| ₽<br><sup>Ar</sup> Kr | N²<br>n/n                                      | Код<br>вида<br>опера-<br>ции                          | Номеридата<br>счета-фактуры<br>продавца                                                  | Код вида<br>товара    | Номери<br>дата<br>исправ-<br>ления<br>счета-<br>фактуры<br>продавца | Номеридата<br>корректиро-<br>вочного<br>счета-фактуры<br>продавца | Номер и<br>дата<br>исправ-<br>ления<br>корректиро-<br>вочного<br>счета-<br>фактуры | Наименование<br>покупателя | ИНН/КПП<br>покупателя | Сведения о<br>(комиссион   | посреднике<br>ере, агенте) | Номеридата<br>документа,<br>подтвержда-<br>ющего<br>оплату | Наиме-<br>нование<br>и код<br>валюты | Стоимость пр<br>фактуре, разни<br>корректирово<br>фактуре (включа | одаж по счету-<br>ца стоимости по<br>чному счету-<br>а НДС) в валюте | Сто<br>очету<br>ровоч | имость продаж, об<br>/-фактуре, разница<br>ному счету-фактуј<br>копейках, | благаемых налогої<br>і отоимости по ко<br>ре (без НДС) в р<br>по ставке | А, ПО<br>эректи-<br>ублях и |
|                       |                                                |                                                       |                                                                                          |                       |                                                                     |                                                                   | продаеца                                                                           |                            |                       | наименование<br>посредника | ИНН/КПП<br>посредника      |                                                            |                                      | в валюте<br>счета-фактуры                                         | в рублях и<br>копейках                                               | 20 процентов          | 18 процентов                                                              | 10 процентов                                                            | 0 процен                    |
| ¢                     | 1                                              | 2                                                     | 3                                                                                        | 3a                    | 4                                                                   | 5                                                                 | 6                                                                                  | 7                          | 8                     | 9                          | 10                         | 11                                                         | 12                                   | 13a                                                               | 135                                                                  | 14                    | 14a                                                                       | 15                                                                      | 16                          |
|                       |                                                | 01                                                    | 0 01 31.05.2023                                                                          |                       |                                                                     |                                                                   |                                                                                    | UUU CRET                   | 1039805               | "OnrToprMau"               |                            |                                                            |                                      |                                                                   | 240 000,00                                                           | 200 000,00            |                                                                           |                                                                         |                             |
|                       | Руково<br>или ин<br>Индиви<br>или ин<br>Реквиз | идитель<br>реуполн<br>идуальні<br>реуполн<br>иты сви, | организации<br>омоченное лицо<br>ий предпринимате<br>омоченное лицо<br>цетельства о госу | ль<br>дарственной рег | гистрации ин;                                                       | ивидуального пред                                                 | (подпись)<br>(подпись)<br>принимателя                                              |                            |                       | ·                          | (φ.н.ο)<br>(φ.н.ο)         |                                                            | ·<br>                                |                                                                   | Boero                                                                | 200 000,00            |                                                                           |                                                                         |                             |

#### На закладке Денежные средства (рис. 10):

• по кнопке Добавить в табличной части укажите информацию о денежных средствах, полученных от покупателей комиссионером за реализованные товары комитента. Информация об оплатах заносится в документ вручную:

- в колонке Вид отчета по платежам выберите один из трех вариантов: "Аванс", "Оплата", "Зачет аванса";
- в поле Покупатель выберите из справочника "Контрагенты" покупателя, который оплатил товары комитента;
- в поле Дата события укажите дату поступления денежных средств комиссионеру от покупателя.

| 1 <b>@</b> | 📃 Бухгалтерия пре  | едприятия ( | 1С:Пред  | приятие)            |                    |                      | Q, Not                    | иск Ctrl+Shift+F         | 2     | 🕚 🕁 🧟 Оксана В 🗄 |
|------------|--------------------|-------------|----------|---------------------|--------------------|----------------------|---------------------------|--------------------------|-------|------------------|
| ♠          | Начальная страница | 🗬 Обсуж     | дения    | Организации ×       | Отчеты комиссионер | ів × Отчет комиссио  | нера (агента) 0000-000001 | от 15.06.2023 15:00:00 × |       |                  |
| ≣          | Главное            | + -         | ▶ ☆      | Отчет комис         | сионера (агента    | ) 0000-000001 c      | от 15.06.2023 15:0        | 0:00                     | Ð     | 💭 Обсуждение : > |
| ~          | Руководителю       | Прове       | сти и за | крыть Записа        | ать Провести       | 👫 🔒 Печать 🗸         | Создать на основани       | и - 🖹 🖉 🖶 эдо -          |       | Еще - ?          |
| 0          | Банк и касса       | Главно      | e Pea    | лизация (1) Возе    | раты Денежные сре  | дства (1) Дополнител | пьно                      |                          |       |                  |
| <b>1</b>   | Продажи            | Доба        | вить     |                     |                    |                      |                           |                          |       | Ешет             |
| ₩          | Покупки            |             |          |                     | -                  |                      |                           |                          |       |                  |
|            | Склал              | N           | Ви,      | д отчета по платежа | ам Покупател       | ь                    | Дата события              | Суммас НДС (руб.)        | % ндс | НДС (руб.)       |
|            | оющ                |             | 1 On.    | лата                | 000 "Све           | т"                   | 15.06.2023                | 240 000,00               | 20%   | 40 000,00        |
| 24         | Производство       |             |          |                     |                    |                      |                           |                          |       |                  |
|            | ОС и НМА           |             |          |                     |                    |                      |                           |                          |       |                  |
| 1          | Зарплата и кадры   |             |          |                     |                    |                      |                           |                          |       |                  |
| Дт<br>Кт   | Операции           |             |          |                     |                    |                      |                           |                          |       |                  |
| ш          | Отчеты             |             |          |                     |                    |                      |                           |                          |       |                  |

• На закладке Дополнительно при необходимости можно (рис. 11):

- указать грузоотправителя и грузополучателя (если они отличаются от данных поставщика и покупателя).
- выбрать вариант счета-фактуры при возврате товаров.

Рис. 11

| 1@       | 😑 📃 Бухгалтерия пре | едприятия (1С:Предприятие) Q Поиск Ctrl+Shift+F                                                                                      | 🤩 🕚 🕁 🧟 Оксана В 🗧 |
|----------|---------------------|----------------------------------------------------------------------------------------------------|--------------------|
| ♠        | Начальная страница  | 🗬 Обсуждения Организации × Отчеты комиссионеров × Отчет комиссионера (агента) 0000-000001 от 15.06.2023 15:00:00 ×                   |                    |
| ≡        | Главное             | 🗲 🔿 🏠 Отчет комиссионера (агента) 0000-000001 от 15.06.2023 15:00:00                                                                 | 🖉 🛱 Обсуждение : 🗙 |
| ~        | Руководителю        | Провести и закрыть Записать Провести 👫 🖨 Печать - Создать на основании - 👔 🕢 🗟 ЭДО -                                                 | Еще - ?            |
| Ð        | Банк и касса        | Главное Реализация (1) Возвраты Денежные средства (1) Дополнительно                                                                  |                    |
| <b>*</b> | Продажи             | Грузоотправитель:                                                                                                    |                    |
|          | ′ Покупки           | Грузополучатель:                                                                                                    |                    |
|          | Склад               | В книге покулок регистрируется возврат как                                                                                           |                    |
| P.       | Производство        | <ul> <li>Корректировочный счет-фактура выданный покупателю (рекомендуется)</li> <li>Сное фонтиро поличении и стремироворо</li> </ul> |                    |
|          | ОС и НМА            | О счен-фактура полученный от покупателя                                                                                              |                    |
| 2        | Зарплата и кадры    |                                                                                                    |                    |
| Дт<br>Кт | Операции            |                                                                                                    |                    |
| ш        | Отчеты              |                                                                                                    |                    |

По кнопке  $\frac{dx}{kT}$  посмотрите результат проведения документа (рис. 12). При проведении документа формируются проводки по реализации товаров, начислению НДС, учету комиссионного вознаграждения и входного НДС по нему.

| 1©       |   | 📃 Бухгалтерия пре | дприятия (1С:Пре                  | едприят | ие)                          |                    |                |                         | Q Поиск Ctrl+Shift | +F                             | <b>U</b> (         | ) 🕁 🧟 Оксе        | ана В  |
|----------|---|-------------------|-----------------------------------|---------|------------------------------|--------------------|----------------|-------------------------|--------------------|--------------------------------|--------------------|-------------------|--------|
| <b>A</b> |   | р Организации ×   | Отчеты комисси                    | онеров  | × Отчет комиссионера (аге    | нта) 0000-000001 о | т 15.06.2023 1 | 5:00:00 × Дви           | жения документа: ( | Этчет комиссионера (аге        | нта) 0000-000001 о | т 15.06.2023 15:0 | . ×    |
| ≡        | D | павное            | $\leftarrow$ $\rightarrow$ $\leq$ | 🗧 Дв    | ижения документа: С          | тчет комисси       | юнера (аг      | ента) 0000-             | 000001 от 15       | .06.2023 15:00:0               | 0                  | ତ                 | :      |
| ~        | Р | уководителю       |                                   |         | _                            |                    |                |                         |                    |                                |                    |                   |        |
| e        | Б | анк и касса       | Записать и з                      | закрыт  | ъ С Обновить                 | _                  |                |                         |                    |                                |                    | Еще -             | 2      |
| La La    | п | 00.000/0          | 🗌 Ручная корр                     | ректиро | вка (разрешает редактировани | е движений докум   | ента)          |                         | 1                  |                                |                    |                   |        |
|          |   | родажи            | "кт Бухгалте                      | рский и | 1 налоговый учет (6) 🛛 🧧 НД  | ЦС предъявленный   | (1) 🖪 H£       | (C Продажи (1)          |                    |                                |                    |                   |        |
|          | П | окупки            |                                   |         |                              |                    |                |                         |                    |                                |                    | Еще               | е т    |
|          | С | клад              | Дата                              |         | Дебет                        |                    | Кредит         |                         |                    | Сумма                          | Сумма НУ Дт        | Сумма НУ Кт       | ÷.     |
| 24       | П | роизводство       | 15.06.2023                        |         | 90.02.1                      |                    | 45.01          | Коп.:                   | 100,000            | 100 000,00                     | 100 000,00         | 100 000,00        | 1      |
|          | 0 | С и НМА           |                                   | 1       | Основная номенклатурная г    | руппа              | 000 "OntTo     | оргМаш"                 |                    | Реализация                     |                    |                   |        |
|          | 3 | арплата и кадры   |                                   |         |                              |                    | Ламинат        |                         |                    | товаров                        |                    |                   |        |
| Ar       | 0 | перации           |                                   |         |                              |                    | <>             |                         |                    |                                |                    |                   | 4      |
|          | 0 |                   | 15.06.2023                        |         | 60.01                        |                    | 76.09          |                         |                    | 24 000,00                      | 24 000,00          | 24 000,00         | 1      |
|          |   | пчеты             |                                   | 2       | 000 "Ontioprimam"            |                    | 1 or 24 05 2   | оргмаш"                 |                    | комиссионное<br>вознаграждение |                    |                   |        |
|          | С | правочники        |                                   |         | Отчет комиссионера (агента)  | 0000-000001 or     | Отчет коми     | одо<br>сионера (агента) | ) 0000-000001 or   | удержано из выручки            |                    |                   |        |
| \$       | A | дминистрирование  | 15.06.2023                        |         | 76.09                        | 0000 00000 0000    | 90.01.1        | Коп.:                   | 100.000            | 240 000.00                     | 240 000.00         | 200 000.00        | -<br>) |
|          |   |                   |                                   | З       | ООО "ОптТоргМаш"             |                    | Основная н     | оменклатурная г         | руппа              | Реализация                     |                    |                   |        |
|          |   |                   |                                   |         | 1 от 24.05.2023              |                    | 20%            |                         |                    | отгруженных<br>товаров         |                    |                   |        |
|          |   |                   |                                   |         | Отчет комиссионера (агента)  | 0000-000001 от     | Ламинат        |                         |                    |                                |                    |                   |        |
|          |   |                   | 15.06.2023                        |         | 44.01                        |                    | 60.01          |                         |                    | 20 000,00                      | 20 000,00          | 20 000,00         | J      |
|          |   |                   |                                   | 4       | Основное подразделение       |                    | 000 "OntTo     | оргМаш"                 |                    | Комиссионное<br>вознаграждение |                    |                   |        |
|          |   |                   |                                   |         | Услуги комиссионеров         |                    | 1 от 24.05.2   | 023                     |                    | ·                              |                    |                   |        |
|          |   |                   | 45.00.0000                        |         | 00.02                        |                    | Отчет коми     | сионера (агента         | ) 0000-000001 от   | 40,000,00                      |                    |                   | -      |
|          |   |                   | 15.06.2023                        | 5       |                              | nyana              | Hanor (paun    | сы): налистено (        | VUUSVONO           |                                |                    |                   |        |
|          |   |                   |                                   |         | 20%                          | pjinia             | 110001 (0000   | eby. na mesiene /       | Jibia tene         | r canasagar moodpoo            |                    |                   |        |
|          |   |                   | 15.06.2023                        |         | 19.04                        |                    | 60.01          |                         |                    | 4 000,00                       |                    | 4 000,00          | j      |
|          |   |                   |                                   | 6       | ООО "ОптТоргМаш"             |                    | 000 "OntTe     | оргМаш"                 |                    | Комиссионное                   |                    |                   |        |
|          |   |                   |                                   |         | Отчет комиссионера (агента)  | 0000-000001 от     | 1 от 24.05.2   | 023                     |                    | вознаграждение                 |                    |                   |        |
|          |   |                   |                                   |         | 15.06.2023 15:00:00          |                    | Отчет коми     | сионера (агента         | ) 0000-000001 от   |                                |                    |                   |        |
|          |   |                   |                                   |         |                              |                    |                |                         |                    |                                |                    |                   |        |

Чтобы проанализировать задолженность комиссионера после удержания комиссионного вознаграждения, можно воспользоваться отчетом Оборотно-сальдовая ведомость по счету для счета 76.09 "Прочие расчеты с разными дебиторами и кредиторами" (рис. 13).

В примере задолженность комиссионера за вычетом вознаграждения составила 216 000,00 руб. (240 000,00 (выручка) - 24 000,00 (10% от стоимости реализованных товаров) = 216 000,00 руб.).

| Рис. 13 |
|---------|
|---------|

| 1 <b>@</b> _ | . 📃 Бухгалтерия пре | дприятия (1С               | :Предприятие)                                                                |                                                |                  |                      | Q Поиск Ctrl+Shift+F             | <b>U</b> | 3  | \$ £ | 🖁 Оксана В 📮 |  |
|--------------|---------------------|----------------------------|------------------------------------------------------------------------------|------------------------------------------------|------------------|----------------------|----------------------------------|----------|----|------|--------------|--|
| ♠            | Начальная страница  | 🗬 Обсужде                  | ния Организации ×                                                            | Отчеты комиссионер                             | оов × Анализ сче | ета 76.09 за 2 кварт | гал 2023 г. ООО "Торговый Дом" 🛛 |          |    |      |              |  |
| ≣            | Главное             | $\leftarrow$ $\rightarrow$ | 🕞 🔶 🛧 Анализ счета 76.09 за 2 квартал 2023 г. ООО "Торговый Дом" 📃 🗟 🗔 🖉 🗄 🗙 |                                                |                  |                      |                                  |          |    |      |              |  |
| ~            | Руководителю        |                            |                                                                              |                                                |                  |                      |                                  |          |    |      |              |  |
| Ø            | Банк и касса        | период:                    | 01.04.2023                                                                   | 30.06.2023                                     | C4et. 76.09      | • 6                  | Торговыи Дом ООО                 | •        | ۳_ |      |              |  |
| n            | Продажи             | Сформи                     | Сформировать Показать настройки 🔍 😋 Печать 📳 🔤 Регистр учета -               |                                                |                  |                      |                                  |          |    |      | Еще -        |  |
| 1            | Покупки             |                            | 000 "Торговый Дом'<br>Анализ счета 76.09 за 2 квартал 2023 г.                |                                                |                  |                      |                                  |          |    |      | •            |  |
|              | Склад               |                            | Выводимые данные: БУ (да<br>Единица измерения: рубль                         | анные бухгалтерского учет<br>(код по ОКЕИ 383) | ra)              |                      |                                  |          |    |      | - I          |  |
| <b>P</b>     | Производство        |                            | Счет<br>Контрагенты                                                          | Кор. Счет                                      | Дебет            | Кредит               |                                  |          |    |      |              |  |
|              |                     |                            | Период                                                                       |                                                |                  |                      |                                  |          |    |      |              |  |
| ~ 3          | ОС и НМА            | - P                        | ООО "ОптТоргМаш"                                                             | Начальное сальдо                               |                  |                      |                                  |          |    |      |              |  |
|              |                     |                            | Обороты за Июнь 23                                                           | Начальное сальдо                               |                  |                      |                                  |          |    |      |              |  |
| -            | Зарплата и кадры    | 무                          |                                                                              | 60                                             |                  | 24 000,00            |                                  |          |    |      |              |  |
| 0.2          |                     |                            |                                                                              | 00.01                                          | 240.000.00       | 24 000,00            |                                  |          |    |      |              |  |
| KY           | Операции            | III I Te                   | -                                                                            | 90.01                                          | 240 000,00       |                      |                                  |          |    |      |              |  |
|              |                     |                            |                                                                              | 90.01.1                                        | 240 000,00       |                      |                                  |          |    |      |              |  |
| ш            | Отчеты              |                            |                                                                              | Оборот                                         | 240 000,00       | 24 000,00            |                                  |          |    |      |              |  |
| _            |                     |                            |                                                                              | Конечное сальдо                                | 216 000,00       |                      |                                  |          |    |      |              |  |
|              | Справочники         |                            |                                                                              | Оборот                                         | 240 000,00       | 24 000,00            |                                  |          |    |      |              |  |
|              | 0                   |                            |                                                                              | Конечное сальдо                                | 216 000,00       | 24,000,00            |                                  |          |    |      |              |  |
| -92          | Администрирование   |                            |                                                                              | Соорот                                         | 240 000,00       | 24 000,00            |                                  |          |    |      |              |  |
|              |                     |                            |                                                                              | конечное сальдо                                | 2 10 000,00      |                      |                                  |          |    |      |              |  |
|              |                     |                            | Ответственный:                                                               |                                                |                  |                      |                                  |          |    |      |              |  |
|              |                     |                            |                                                                              |                                                |                  |                      |                                  |          |    |      |              |  |

<<-вернуться к таблице примера

## 4. Регистрация счета-фактуры от комиссионера

4.1 Принят к вычету НДС с комиссионного вознаграждения

Документ "Счет-фактура полученный" (рис. 14):

Для регистрации полученного счета-фактуры на комиссионное вознаграждение в документе Отчет комиссионера (агента) заполните поля Счет-фактура на вознаграждение номер и от, по кнопке Зарегистрировать автоматически будет создан и заполнен по документу-основанию новый документ Счет-фактура полученный (рис. 14), а в документе-основании появится ссылка на него. В поле Код вида операции счета-фактуры автоматически указывается значение "01", которое соответствует отгрузке (передаче) или приобретению товаров, работ, услуг (включая посреднические услуги) согласно Приложению к приказу ФНС России от 14.03.2016 № ММВ-7-3/136@.

|          |                                                                                                    |                                                                                                    |                              | Рис. 14                     |                                  |                                   |                |  |  |
|----------|----------------------------------------------------------------------------------------------------|----------------------------------------------------------------------------------------------------|------------------------------|-----------------------------|----------------------------------|-----------------------------------|----------------|--|--|
| ile      | 📃 Бухгалтерия пре                                                                                                    | дприятия (1С:Предприятие)                                                                                                    |                              |                             | Q Поиск Ctrl+Shift+F             | U 🖏                               | 🟠 🖧 Оксана В 🗧 |  |  |
| ♠        | Начальная страница                                                                                                    | 🗬 Обсуждения 🛛 Организации 🗙                                                                                                    | Отчеты комиссионеров × От    | чет комиссионера (агента) С | 000-000001 от 15.06.2023 15:00:( | 00 ×                              |                |  |  |
| ≣        | Главное                                                                                                    | 🗕 🔶 🏫 Отчет комис                                                                                                    | сионера (агента) 0000-       | -000001 от 15.06.20         | 023 15:00:00                     | 0 P                               | Обсуждение : > |  |  |
| ~        | Руководителю                                                                                                    | Провести и закрыть Записа                                                                                                    | ть Провести Ат               | 🖹 Печать 🔹 Создать          | на основании 🔹 🗟 🖉               | ₽ эло •                           | Fille - 2      |  |  |
| Ø        | Банк и касса                                                                                                    | Главное Реализация (1) Возв                                                                                                    | раты Ленежные средства (1)   | Лополнительно               |                                  |                                   |                |  |  |
| ۵        | Продажи                                                                                                    | Локумент № 1                                                                                                    | от. 15.06.2023               | Дополнитольно               | изация: Торговый Лом ООО         |                                   |                |  |  |
| ₩        | Покупки                                                                                                    | Номер:                                                                                                    | or: 15.06.2023 15:00:00      | 🖹 🗐 Расче                   | ты: за товары 76.09. 62.0        | 2. по вознаграждению 60.01. 60.02 |                |  |  |
|          | Склад                                                                                                    | Keurparaur                                                                                                    | 10.00.2020 10.00.00          |                             |                                  |                                   |                |  |  |
| 24       | Производство                                                                                                    |                                                                                                    |                              |                             | пдо в сумме                      |                                   |                |  |  |
|          | ОС и НМА                                                                                                    | Договор: 1 от 24.05.2023                                                                                                    |                              | • 0                         |                                  |                                   |                |  |  |
| 1        | Зарплата и кадры         Говарь и услуги           Зарплата и кадры         Я           Смет-фактура реализация:         Выписано счетов-фактур - 1, на сумму 240 000 00 руб, в том числе НДС 40 000 00 руб. |                                                                                                    |                              |                             |                                  |                                   |                |  |  |
| Дт<br>Кт |                                                                                                    |                                                                                                    |                              |                             |                                  |                                   |                |  |  |
| ш        | Отчеты                                                                                                    | Всего реализация:         240 000,00         руб.         НДС (в т.ч.):         40 000,00           Счет-фактура возвраты:         Зарегистрировано счетов-фактур - 0, на сумму 0 руб. в том числе НДС 0 руб. |                              |                             |                                  |                                   |                |  |  |
|          | Справочники                                                                                                    |                                                                                                    |                              |                             |                                  |                                   |                |  |  |
| ⇔        | Администрирование                                                                                                    | Всего возвраты:                                                                                                    | 0,00 руб. НДС (в т           | : v.): 00,00                |                                  |                                   |                |  |  |
|          |                                                                                                    | Комиссионное вознаграждение                                                                                                    |                              |                             |                                  |                                   |                |  |  |
|          |                                                                                                    | Способ расчета: Процент от с                                                                                                    | ммы продажи                  | • 🗹 Комисс                  | ионное вознаграждение удержа     | ю из выручки                      |                |  |  |
|          |                                                                                                    | % вознаграждения: 10                                                                                                    | 0,00                         | Счет затрат                 | г по вознаграждению: 44.01       | - u                               |                |  |  |
|          |                                                                                                    | Счет учета НДС: 19.04                                                                                                    | - L                          | Подраздел                   | ение затрат: Основно             | е подразделение                   | ·              |  |  |
|          |                                                                                                    | % НДС: 20%                                                                                                    | •                            | Статьи затр                 | рат: Услуги к                    | эмиссионеров                      | - C            |  |  |
|          |                                                                                                    | Счет-фактура на вознаграждение                                                                                                    | юмер: 1 от:                  | 15.06.2023                  | Зарегистрировать                 |                                   |                |  |  |
|          |                                                                                                    | Bcero: 24                                                                                                    | 000,00 руб. НДС (в т.ч.):    | 4 000,00                    |                                  |                                   |                |  |  |
|          |                                                                                                    | Состояние ЭПО: Пристосит: ООО "                                                                                                    | atTon Mau" & abuouv acortoor |                             |                                  |                                   |                |  |  |
|          |                                                                                                    | Комментарий:                                                                                                    | латоралаш к оомену электрон  | Ответстве                   | енный: Оксана В                  |                                   | - C            |  |  |

Рис. 15

| 1@       | . = | Бухгалтерия пре, | дприятия (1С:Предприятие | ) Q Поиск Ctrl+Shift+F                                                                                                  | Ľ         | IJ     | ☆ & | Оксана В 📮 |
|----------|-----|------------------|--------------------------|----------------------------------------------------------------------------------------------------|-----------|--------|-----|------------|
| ♠        | •   | Организации ×    | Отчеты комиссионеров ×   | Отчет комиссионера (агента) 0000-000001 от 15.06.2023 15:00:00 × Счет-фактура полученный на поступление 1 от 15.06.2023 | I ×       |        |     |            |
| ≣        | Гла | вное             | Ð                        | 0                                                                                                    | Эбсуждени | ie i × |     |            |
| ~        | Рун | «оводителю       | Записать и закрыть       | Записать 🎢 🔒 Печать - Создать на основании - 🔃 🕢 🗟 ЭДО -                                                                |           |        | Eu  | 4e - ?     |
| e        | Бан | нк и касса       | Счет-фактура №:          | 1 от. 15.06.2023 📋 💷 🗋 Оригинал                                                                                         |           |        |     |            |
|          | Про | одажи            | Получен:                 | 15.06.2023 21:00:00 🗎 🗹 Отразить вычет НДС в книге покупок датой получения 🤉                                            |           |        |     |            |
|          | Пон | купки            | Организация:             | Торговый Дом ООО 🔹 🗗                                                                                                    |           |        |     |            |
|          | Скл | тад              | Контрагент:              | ООО "ОптТоргМаш" - & ? <u>КПП &lt;не задан&gt;</u>                                                                      |           |        |     |            |
| 24       | Про | ризводство       | Документы-основания: (   | Отчет комиссионера (агента) 0000-000001 от 15.06.2023 15:00:00 Изменить                                                 |           |        |     |            |
|          | 00  | и НМА            | Договор:                 | 1 от 24.05.2023 d <sup>р</sup>                                                                                          |           |        |     |            |
| 2        | Зар | оплата и кадры   | Сумма:                   | 24 000,00 руб. НДС (в т.ч.): 4 000,00 из них по комиссии: 0,00 руб. НДС (в т.ч.):                                       | 0,00      | D      |     |            |
| Дт<br>Кт | Оп  | ерации           | Код вида операции:       | 01 Получение товаров, работ, услуг                                                                                      |           |        |     |            |
| ш        | Отч | неты             | Способ получения: (      | • На бумажном носителе 🔿 В злектронном виде                                                                             |           |        |     |            |
|          | Спр | равочники        | Состояние ЭДО: [         | <u>Тригласить ООО "ОптТоргМаш" к обмену электронными документами в 1С-ЭДО</u>                                           |           |        |     |            |
| ₽        | Ад  | министрирование  | Комментарий:             |                                                                                                    |           |        |     |            |
|          |     |                  | Ответственный:           | Оксана В 🗸 🗸                                                                                                    |           |        |     |            |

По кнопке 📉 посмотрите результат проведения документа (рис. 16)

| 1 <b>@</b> | . =        | Бухгалтерия пре, | дприятия (1С:Предприят | 10)                                                                                                    |                    |                                        | C                    | Д Поиск Ctrl+Shift+ | F                | C 💙 🕐              | 🖒 🖉 Оксана В     |  |  |  |
|------------|------------|------------------|------------------------|----------------------------------------------------------------------------------------------------|--------------------|----------------------------------------|----------------------|---------------------|------------------|--------------------|------------------|--|--|--|
| ♠          | P          | Организации ×    | Отчеты комиссионеров   | × Отчет комиссио                                                                                                | онера (агента) ООС | 00-000001 от 1 ×                       | Счет-фактура получен | ный на поступлени   | е 1 о × Движения | документа: Счет-фа | ктура полученн × |  |  |  |
| ≡          | Глав       | зное             | ← → ☆ Дві              | ижения докуме                                                                                                   | ента: Счет-ф       | фактура получе                         | нный 0000-000        | 003 от 15.06.       | 2023 21:00:00    |                    | 0 i >            |  |  |  |
| ~          | <u>Рук</u> | <u>оводителю</u> | Записать и закрыт      | аписать и закрыть С Обновить Еще - ?                                                                            |                    |                                        |                      |                     |                  |                    |                  |  |  |  |
| Ø          | Бан        | к и касса        | 🗌 Ручная корректиров   |                                                                                                    |                    |                                        |                      |                     |                  |                    |                  |  |  |  |
| •          | Про,       | дажи             | 4т Бухгалтерский и     | 🗛 Бухгалтерский и налоговый учет (1) 📓 Журнал учета счетов-фактур (1) 🏾 НДС Покупки (1) 🖉 НДС предъявленный (1) |                    |                                        |                      |                     |                  |                    |                  |  |  |  |
| Ħ          | Поку       | упки             |                        |                                                                                                    |                    |                                        |                      |                     |                  |                    | Еще -            |  |  |  |
|            | Скла       | эд               | Дата                   | Дебет                                                                                                    |                    | Кредит                                 |                      |                     | Сумма            | Сумма НУ Дт        | Сумма НУ Кт      |  |  |  |
| 2          | Про        | изводство        | 15.06.2023             | 68.02                                                                                                    |                    | 19.04                                  |                      |                     | 4 000,00         | I.                 |                  |  |  |  |
|            | 001        | и НМА            | 1                      | Налог (взносы): нач                                                                                             | числено / уплаче   | но 000 "С                              | "ОптТоргМаш" НДС     |                     | НДС              |                    |                  |  |  |  |
|            | Зарг       | плата и кадры    |                        |                                                                                                    |                    | Отчет комиссионера (агента) 0000-00000 |                      |                     |                  |                    |                  |  |  |  |
| Дт<br>Кт   | Опе        | рации            |                        |                                                                                                    |                    |                                        |                      |                     |                  |                    |                  |  |  |  |
| ш          | Отче       | эты              |                        |                                                                                                    |                    |                                        |                      |                     |                  |                    |                  |  |  |  |

### <--вернуться к таблице примера

# 5. Поступление денежных средств от комиссионера

5.1 Получена оплата от комиссионера за реализованный товар

Документ "Поступление на расчетный счет" (рис. 17):

- Раздел: Банк и касса Банковские выписки.
- Кнопка Поступление.
- В поле Вид операции документа выберите "Оплата от покупателя".
- В поле Счет расчетов укажите счет расчетов с комиссионером 76.09 "Прочие расчеты с разными дебиторами и кредиторами".
- Заполните остальные поля документа.
- Кнопка **Провести**.

Рис. 17

| 1 <b>@</b> _ | ≡    | Бухгалтерия пре, | дприятия (1С:Предп     | иятие) 🛛 🖓 🗇 🏠 🖉 оксана В ᆕ                                                                                                    |
|--------------|------|------------------|------------------------|----------------------------------------------------------------------------------------------------|
| ♠            | P    | Организации ×    | Отчеты комиссионе      | ров 🗴 Отчет комиссионера (аген0000-000001 🗴 Счет-фактура полученный на поступл 🗴 Банковские выписки 🗴 Поступление на расчетны0000-000007 🗴 💌 |
| ≣            | Глав | ное              | ← → ☆                  | Поступление на расчетный счет 0000-000007 от 16.06.2023 17:00:00 🖉 🗇 Обсуждение 🕴 🗙                                                          |
| ~            | Руко | водителю         | Провести и зак         | рыть Записать Провести 👫 Создать на основании - 🔃 🖉 😻 Чек Еще - 🤶                                                                            |
| •            | Банк | (и касса         | Дата:                  | 16.06.2023 17:00:00 🗎 📪 Cver yvera: 51 🛛 🖓                                                                                                   |
| <sup>®</sup> | Прод | дажи             | По документу №:        | 2 от. 16.06.2023 🖆 Организация: Торговый Дом ООО 🔻 🗗                                                                                         |
| ₩            | Поку | пки              | Вид операции:          | Оплата от покупателя •                                                                                                    |
|              | Скла | д                | Плательщик:            | OOO "OnrToprMaш" • d                                                                                                    |
| 24           | Прои | изводство        | Сумма:                 | 216 000,00 🔲 руб. Разбить платеж                                                                                                    |
|              | OC V | 1 HMA            | Договор:               | 1 от 24.05.2023 - Счет расчетов: 76.09 - Счет авансов: 62.02 - Ф                                                                             |
| 2            | Зарп | лата и кадры     | Ставка НДС:            | 20% • Погашение задолженности: Автоматически •                                                                                               |
| Дт<br>Кт     | Опер | рации            | Сумма НДС:             | 36 000,00                                                                                                    |
| ш            | Отче | ты               | Счет на оплату:        | • Ø                                                                                                    |
|              | Спра | авочники         | Статья доходов:        | Оплата от покупателей + 🕑 ?                                                                                                    |
| ¢            | Адмі | инистрирование   | Назначение<br>платежа: | Перечислена оплата за реализованный товар, в т.ч. НДС 20% - 36000,00 руб.                                                                    |
|              |      |                  |                        |                                                                                                    |
|              |      |                  | Комментарий:           | Ответственный: Оксана В ч р                                                                                                    |

По кнопке 🕂 посмотрите результат проведения документа (рис. 18).

| 1 <b>@</b> | ≡                | ≡ Бухгалтерия предприятия (1С:Предприятие) |                                |                                                                    |                                                                                 |            |                                                          |        | Q Поиск Ctrl+Shif  | +F                     | <b>C</b> 3    | ) 🖒 🖄 Оксана     | в 📮 |
|------------|------------------|--------------------------------------------|--------------------------------|--------------------------------------------------------------------|---------------------------------------------------------------------------------|------------|----------------------------------------------------------|--------|--------------------|------------------------|---------------|------------------|-----|
| ♠          |                  | Организации ×                              | Отчеты комиссионеров           | × Отчет комис                                                      | си 0000-000001 ×                                                                | Счет-факту | ра полученный                                            | ×Ба    | нковские выписки × | Поступление н 0000-000 | 007 × Движени | я документа: Пос | ×   |
| ≣          | Глав             | ное                                        | ← → ☆ Дви                      | жения доку                                                         | мента: Посту                                                                    | пление на  | ние на расчетный счет 0000-000007 от 16.06.2023 17:00:00 |        |                    |                        |               | ଟ ।              | ×   |
| ~          | Рукс             | оводителю                                  | Записать и закрыть             | писать и закрыть С Обновить Еще -                                  |                                                                                 |            |                                                          |        |                    |                        |               |                  | ?   |
| 0          | Банн             | к и касса                                  | 🗌 Ручная корректиров           | Ручная корректировка (разрешает редактирование движений документа) |                                                                                 |            |                                                          |        |                    |                        |               |                  |     |
| <b>^</b>   | Прод             | дажи                                       | <sup>д</sup> т Бухгалтерский и | ат Бухгалтерский и налоговый учет (1)                              |                                                                                 |            |                                                          |        |                    |                        |               |                  |     |
| ₩          | Поку             | упки                                       |                                |                                                                    |                                                                                 |            |                                                          |        |                    |                        |               | Еще -            |     |
| =          | Скла             | эд                                         | Дата                           | Дебет                                                              | бет                                                                             |            |                                                          | Кредит |                    |                        | Сумма НУ Дт   | Сумма НУ Кт      |     |
| 24         | Прои             | изводство                                  | 16.06.2023                     | 51                                                                 |                                                                                 |            | 76.09                                                    |        |                    | 216 000,00             |               | 216 000,00       |     |
|            | 001              | и НМА                                      | 1                              | 40702810440020                                                     | 002661, ПАО Сбер                                                                | банк       | ООО "ОптТоргМаш"                                         |        |                    | Перечислена оплата     |               |                  |     |
|            | Зарплата и кадры |                                            |                                | Оплата от покупателей 1 от 24.05.2023 поево о со с                 |                                                                                 |            |                                                          |        |                    |                        |               |                  |     |
| Дт         |                  |                                            |                                |                                                                    | Отчет комиссионера (агента) 0000-000001 от 20% - 36000,00 руб.<br>по ех.д. 2 от |            |                                                          |        |                    |                        |               |                  |     |
| Kr         | Olle             | рации                                      |                                |                                                                    |                                                                                 |            |                                                          |        |                    |                        |               |                  |     |
| ш          | Отче             | еты                                        |                                |                                                                    |                                                                                 |            |                                                          |        |                    |                        |               |                  |     |

Для контроля задолженности комиссионера воспользуйтесь отчетом Анализ счета по счету 76.09 "Прочие расчеты с разными дебиторами и кредиторами" (раздел: Отчеты - Анализ счета) (рис. 19).

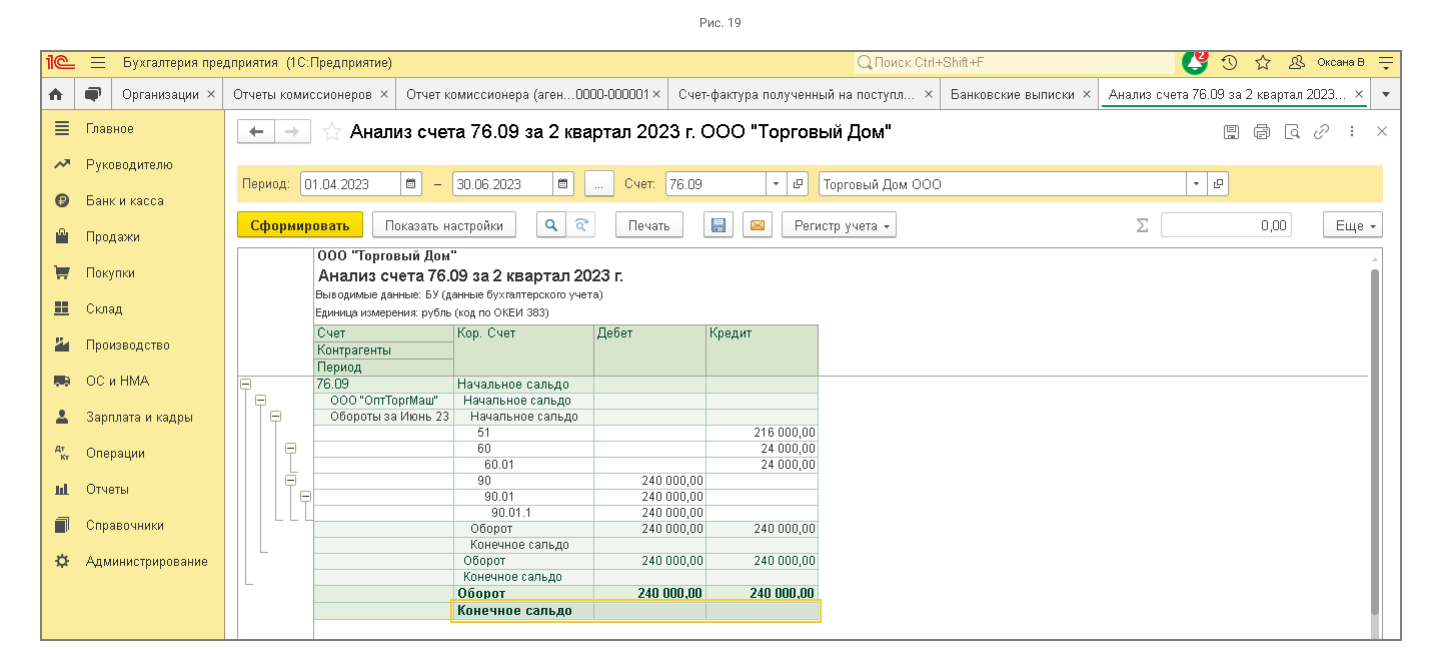

<<- вернуться в начало статьи